# **How to Contribute**

Once you have been asked to contribute:

You will notice when you log in to the school Edublog: http://share.nanjing-school.com that you now have access to create a post to NIS Strategies.

- 1. Click on **MY SITES**
- 2. Look at the bottom -> Click on NIS Strategies
- 3. Make sure it says NIS Strategies (otherwise you are posting to another website)
- 4. Click **+NEW POST**

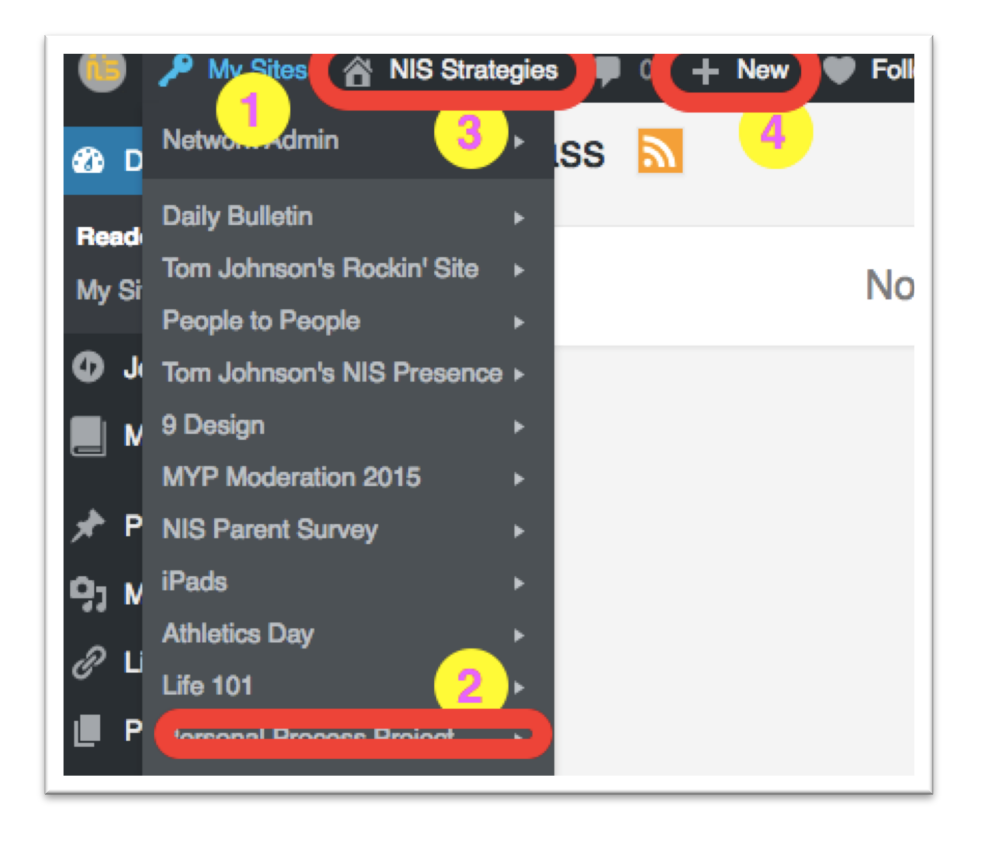

In the Post, use the following 8 steps:

1. Add text, an image or group of images, or a video.

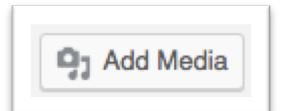

## 2. Press UPLOAD FILES - Press INSERT INTO PAGE

| Insert Media *                                                                                                    | ×                                                                                                    |
|----------------------------------------------------------------------------------------------------|----------------------------------------------------------------------------------------------------|
| Upload Files Media Library                                                                                                    |                                                                                                    |
| All media items 🔶 All dates                                                                                                    | ATTACHMENT DETAILS                                                                                                    |
| Publish Proview Changes Publish Proview Changes Published Ed8 Published Ed8 Published on: Apr 24, 2016 @ 08:06 Ed8 Published on: Apr 24, 2016 @ 08:06 Ed8 Published on: Apr 24, 2016 @ 08:06 Ed8 Published on: Apr 24, 2016 @ 08:06 Ed8 Published on: Apr 24, 2016 @ 08:06 Ed8 Published on: Apr 24, 2016 @ 08:06 Ed8 Published on: Apr 24, 2016 @ 08:06 Published on: Apr 24, 2016 @ 08:06 Published on: Apr 24, | Publish<br>Publish<br>Pub |
| Image Image  | URL<br>http://share.nanjing-schc<br>Title                                                                                                    |
|                                                                                                    | Caption                                                                                                    |
| 1 selected<br>Clear                                                                                                    | Insert Into Page                                                                                                    |

With images or videos please explain what systems or learning is taking place, or what you are getting rid of.

## 3. Select Categories that the post fits in.

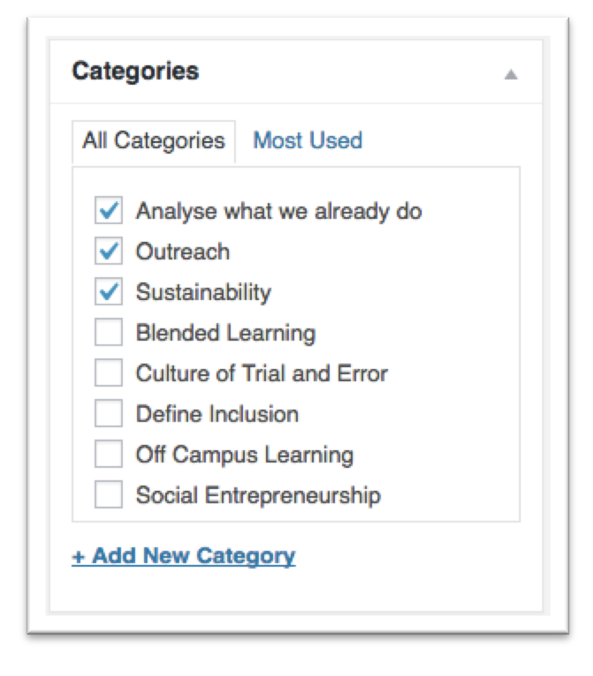

4. Add Tags (CHOOSE FROM THE MOST USED TAGS) that may help your viewers search for the post.

| Add         Separate tags with commas         Choose from the most used tags         Analyse what we already do Blended         Learning Define Inclusion Off Campus         Learning Outreach Social Entrepreneurship         Trial and Error | Tags      |                 |              |                                                                                                    |  |
|----------------------------------------------------------------------------------------------------|-----------|-----------------|--------------|----------------------------------------------------------------------------------------------------|--|
| Separate tags with commas Choose from the most used tags Analyse what we already do Blended Learning Define Inclusion Off Campus Learning Outreach Social Entrepreneurship Trial and Error                                                     |           |                 |              | Add                                                                                                    |  |
| Choose from the most used tags Analyse what we already do Blended Learning Define Inclusion Off Campus Learning Outreach Social Entrepreneurship Trial and Error                                                                               | Separate  | tags with cor   | nmas         |                                                                                                    |  |
| Analyse what we already do Blended<br>Learning Define Inclusion Off Campus<br>Learning Outreach Social Entrepreneurship<br>Trial and Error                                                                                                    | Choose f  | rom the most    | used tags    | a de la companya de la companya de la companya de la companya de la companya de la companya de la companya de l |  |
| Learning Define Inclusion Off Campus Learning Outreach Social Entrepreneurship Trial and Error                                                                                                    | Analyse   | what we alread  | ly do Blend  | led                                                                                                    |  |
| Learning Outreach Social Entrepreneurship                                                                                                    | Learning  | Define Inclusio | n Off Cam    | pus                                                                                                    |  |
| Trial and Error                                                                                                    | Learning  | Outreach Soci   | al Entreprer | neurship                                                                                                    |  |
| That and Error                                                                                                    | Trial and | Error           |              |                                                                                                    |  |
|                                                                                                    |           |                 |              |                                                                                                    |  |

## 5. Choose the Publish Date by clicking "Publish Immediately – **EDIT**" – Click **OK**

| Publish            |                    |
|--------------------|--------------------|
|                    | Preview Changes    |
| P Status: Publishe | d <u>Edit</u>      |
| Visibility: Public | Edit               |
| Revisions: 7 Brow  | vse                |
| Published on: Ap   | r 24, 2016 @ 08:06 |

r.

## 6. Choose the date to release the Post – Press **OK**

| Publish             | 4                  |
|---------------------|--------------------|
|                     | Preview Changes    |
| P Status: Published | I <u>Edit</u>      |
| Visibility: Public  | Edit               |
| Revisions: 7 Brow   | / <u>Se</u>        |
| Published on: Ap    | r 24, 2016 @ 08:06 |
| 04-Apr 🛊 24 , 201   | 6 @ 08 : 06        |
| OK Cancel           |                    |

## 7. Set the **FEATURED IMAGE**

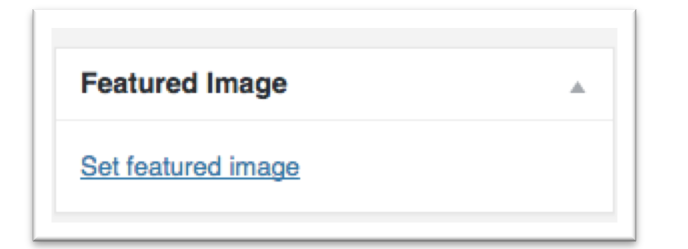

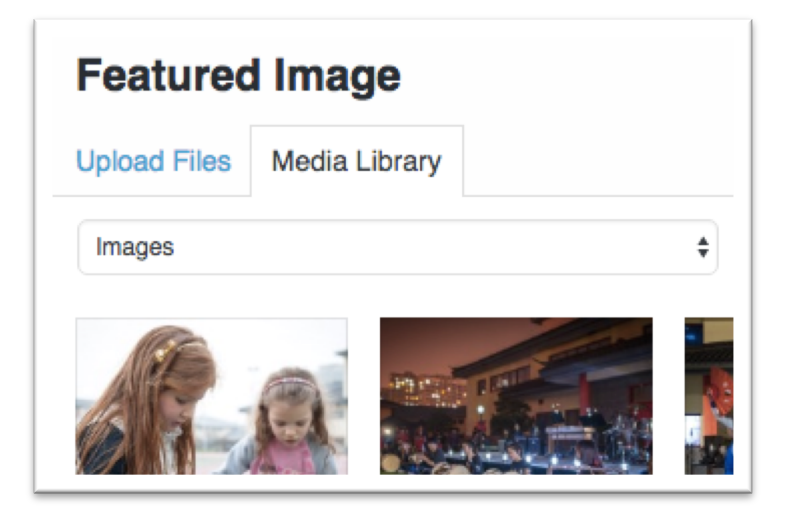

#### 8. Press **PUBLISH** or **UPDATE**